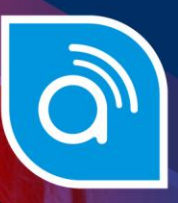

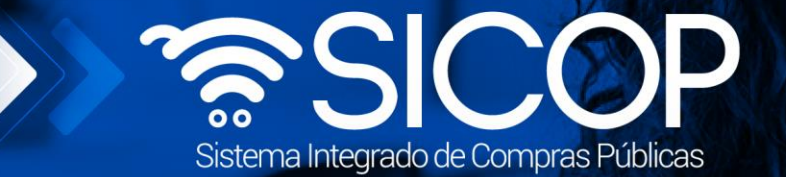

# Manual de administrador de roles CGR

| DIRECCIÓN DE OPERACIONES<br>SICOP          |                      |                      |  |  |  |
|--------------------------------------------|----------------------|----------------------|--|--|--|
| Elaborado por: Revisado por: Aprobado por: |                      |                      |  |  |  |
| Firma                                      | Firma                | Firma                |  |  |  |
| Viviana Obando Chaves                      | Guisselle López Rubí | Guisselle López Rubí |  |  |  |
| Código: P-PS-179-07-2021                   | Versión: 02          | Noviembre 2023       |  |  |  |

lice www.racsa.go.cr y f in @ □ @ racsa\_cr

| Hagamos el<br><b>futuro juntos</b> | ീമാന | Manual de Administrador de roles CGR |             |                |  |
|------------------------------------|------|--------------------------------------|-------------|----------------|--|
|                                    |      | Código: P-PS-179-07-2021             | Versión: 02 | Página 1 de 14 |  |

## Contenido

| 1. | Diagrama de Proceso                    | 2 |
|----|----------------------------------------|---|
|    |                                        |   |
| 2. | Asignación o modificación de roles DCA | 3 |
| 3. | Desactivación de usuarios              | 8 |

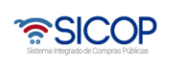

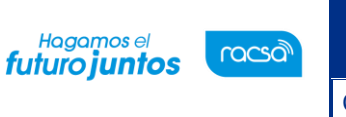

#### 1. Diagrama de Proceso

A continuación, se muestran los pasos generales para asignar o eliminar roles para los usuarios de la Contraloría General de la República en la División de Contratación Administrativa, los cuales deben estar previamente registrados en el módulo del Sistema Electrónico de Reconocimiento y en el SICOP, para el cual se puede consultar el manual # P-PS-102-04-2013. <u>https://www.sicop.go.cr/atDocs/manuales</u> (institucion/P-PS-102-04-2013\_Manual\_de\_administrador\_de\_institucion.pdf)

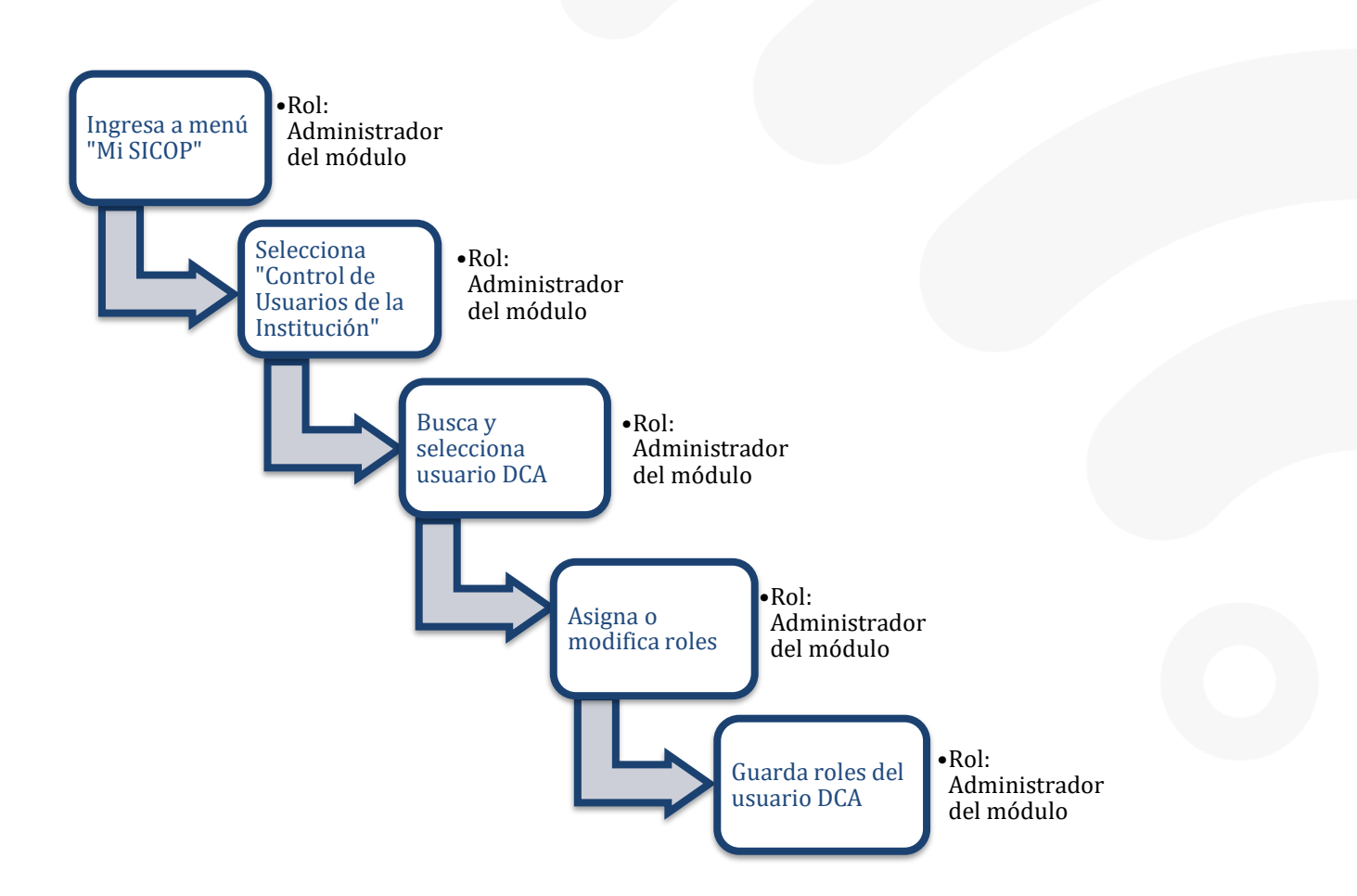

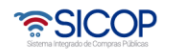

Código: P-PS-179-07-2021

### 2. Asignación o modificación de roles DCA

El sistema mediante el rol de "Administrador del módulo", permite a la institución Contraloría General de la República (CGR) asignar los roles relacionados con las funciones de la Dirección de Contratación Administrativa (DCA) en SICOP. Los usuarios a los que se pueden asignar roles deben haberse registrado en el SER (Sistema Electrónico de Reconocimiento) de SICOP por parte del usuario con el perfil "Administrador de Institución SICOP", y que cada usuario se haya registrado con su certificado o firma digital en SICOP bajo la cédula jurídica de la CGR. De esta manera, se mostrarán en el listado de usuarios de la DCA para que se le asignen roles y puedan ejecutar funciones en SICOP.

**Nota:** Estos roles no tendrán relación con aquellos relacionados con las funciones de los procesos de contratación administrativa de la CGR, los usuarios podrán estar relacionados como un funcionario regular a las funciones de los procesos de contratación o a los procesos de la DCA, pero no a ambos con el mismo usuario. El "Administrador de Institución SICOP" es quién otorga los roles del proceso de compra y el usuario con el rol de este documento "Administrador del módulo" asignará los roles para el proceso de la DCA.

 El funcionario con el rol "Administrador del módulo" de la DCA, ingresa desde el menú "Mi SICOP", y selecciona la opción "Control de Usuarios de la Institución". En la pantalla "Gestión de ID de Usuarios" encontrará todos los usuarios registrados en SICOP para la CGR.

|                                                       | ÷ 02/1                                       | 2/2021 13:18:00 | 174:12 Información de              | SICOP   Centro de Atenc             | ión   Consulta Ciudadano         | os   Mapa del Sitio |
|-------------------------------------------------------|----------------------------------------------|-----------------|------------------------------------|-------------------------------------|----------------------------------|---------------------|
| SICOP                                                 |                                              | C/              | APACITACION Contraloría G          | eneral de la Republica - /          | Administrador Sistema            | Gestión CGR         |
| Sistema Integrado de Compras Publicas                 | atálogo Bienes/Servicid                      |                 | Expediente Electrónic              | o I. Consulta de Prove              | edores   Compra po               | Catálogo            |
| Cierre de Sesión Mi SICOP                             | atalogo Blenesi Servicio                     | is   Concursos  | T Expediente Electromet            | p   Consulta de Frove               | edores   Compra por              | Catalogo            |
|                                                       |                                              |                 |                                    |                                     |                                  |                     |
| Mi SICOP                                              | 💋 Gestión de ID                              | de Usuarios     |                                    |                                     |                                  |                     |
| Buzón de Documentos                                   |                                              |                 |                                    |                                     |                                  |                     |
| <ul> <li>Información de la<br/>Institución</li> </ul> | Cédula Jurídica                              | 2200042154      |                                    | Nombre de Proveedor                 | CAPACITACION Contra<br>Republica | loría General de la |
| Control de Usuarios de la<br>Institución              | Departamento                                 | DCA             |                                    | Nombre del<br>Responsable           | Administrador Sistema            |                     |
|                                                       | Nombre del<br>Responsable                    |                 |                                    | Cédula de Identidad                 |                                  |                     |
|                                                       | ID de Usuario                                |                 |                                    |                                     |                                  |                     |
|                                                       | 10 resultados 🗸                              |                 |                                    |                                     |                                  | Consultar           |
|                                                       |                                              |                 |                                    |                                     |                                  |                     |
|                                                       | <ul> <li>Si desea asignar/modific</li> </ul> | cédula de       | os de la institución, naga cilo er | n el nombre dei usuario.            | Desactivación                    | Restauración de     |
|                                                       | ID de Usuario                                | Identidad       | Nombre del Responsable             | Departamento                        | de ID                            | ID                  |
|                                                       | G2200042154002                               | 0110430400      | Ronald Arguello                    | Proveeduría                         | Desactivar                       |                     |
|                                                       | G2200042154003                               | 0108330937      | Walter Araya Góchez                | Proveeduría                         | Desactivar                       |                     |
|                                                       | G2200042154004                               | 0107490791      | Nazira Montero Montero             | Proveeduría                         | Desactivar                       |                     |
|                                                       | G2200042154005                               | 0105130062      | Joaquin Gutierrez                  | Proveeduría                         | Desactivar                       |                     |
|                                                       | G2200042154006                               | 0113580161      | Daniela Jarquin Arguedas           | Proveeduría                         | Desactivar                       |                     |
|                                                       | G2200042154007                               | 0109610899      | Juan Manuel Delgado                | ті                                  |                                  | Restaurar           |
|                                                       | G2200042154008                               | 0401920686      | Adriana Delgado Fernández          | ті                                  | Desactivar                       |                     |
|                                                       | G2200042154009                               | 0502820699      | Carolina Guevara<br>Cabalceta      | Proveeduría                         | Desactivar                       |                     |
|                                                       | G2200042154010                               | 0205380922      | GRACIELA BARQUERO<br>ANCHIA        | Unidad de Gestión<br>Administrativa | Desactivar                       |                     |

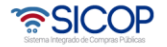

| Hagamos el<br><b>futuro juntos</b> | ിലാവ | Manual de A              | dministrador de ro | les CGR        |
|------------------------------------|------|--------------------------|--------------------|----------------|
|                                    |      | Código: P-PS-179-07-2021 | Versión: 02        | Página 4 de 14 |

 Con los campos de filtro podrá buscar cualquier usuario específico de la DCA, ya sea con parte del nombre o el nombre completo y/o por el número de cédula de identidad. Al mismo tiempo podrá buscar los usuarios en el listado y pasando cada página con los números en la parte inferior, o ajustando la vista de cantidad de usuarios por pantalla.

| Sestión de ID de Usuarios                     |                        |                                   |                                        |                                  |                       |
|-----------------------------------------------|------------------------|-----------------------------------|----------------------------------------|----------------------------------|-----------------------|
| Cédula Jurídica                               | 2200042154             |                                   | Nombre de Proveedor                    | CAPACITACION Contra<br>Republica | loría General de la   |
| Departamento                                  | DCA                    |                                   | Nombre del<br>Responsable              | Administrador Sistema            |                       |
| Nombre del<br>Responsable                     |                        |                                   | Cédula de Identidad                    |                                  |                       |
| ID de Usuario                                 |                        |                                   |                                        |                                  |                       |
| 10 resultados 🗸                               |                        |                                   |                                        |                                  | Consultar             |
| <ul> <li>Si desea asignar/modifica</li> </ul> | r el rol de usuario    | s de la institución, haga clic er | n el nombre del usuario.               |                                  |                       |
| ID de Usuario                                 | Cédula de<br>Identidad | Nombre del Responsable            | Departamento                           | Desactivación<br>de ID           | Restauración de<br>ID |
| G2200042154002                                | 0110430400             | Ronald Arguello                   | Proveeduría                            | Desactivar                       |                       |
| G2200042154003                                | 0108330937             | Walter Araya Góchez               | Proveeduría                            | Desactivar                       |                       |
| G2200042154004                                | 0107490791             | Nazira Montero Montero            | Proveeduría                            | Desactivar                       |                       |
| G2200042154005                                | 0105130062             | Joaquin Gutierrez                 | Proveeduría                            | Desactivar                       |                       |
| G2200042154006                                | 0113580161             | Daniela Jarquin Arguedas          | Proveeduría                            | Desactivar                       |                       |
| G2200042154007                                | 0109610899             | Juan Manuel Delgado               | ті                                     |                                  | Restaurar             |
| G2200042154008                                | 0401920686             | Adriana Delgado Fernández         | ті                                     | Desactivar                       |                       |
| G2200042154009                                | 0502820699             | Carolina Guevara Cabalceta        | Proveeduría                            | Desactivar                       |                       |
| G2200042154010                                | 0205380922             | GRACIELA BARQUERO<br>ANCHIA       | Unidad de Gestión<br>Administrativa    | Desactivar                       |                       |
| G2200042154011                                | 0105130062             | Joaquín Gutiérrez Gutiérrez       | Unidad de Tecnologías o<br>Información | Desactivar                       |                       |
|                                               |                        | ≪ € 1 2 3 4 5                     | 6789 🔊 🔊                               | 81 resultado                     | os [ 1 de 9 páginas ] |

 Una vez que localiza el usuario a quién requiere gestionar los roles podrá oprimir sobre el nombre del responsable.

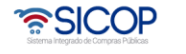

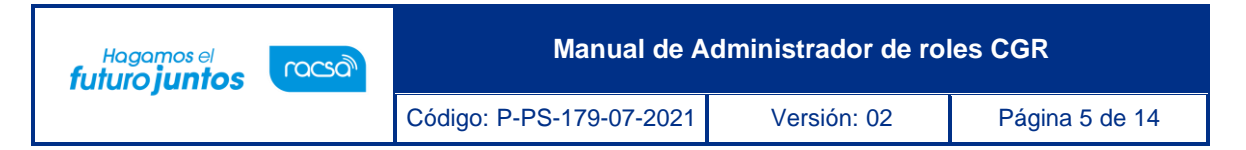

| 💋 Gestión de ID           | de Usuarios            |                                    |                           |                                  |                       |
|---------------------------|------------------------|------------------------------------|---------------------------|----------------------------------|-----------------------|
|                           |                        |                                    |                           |                                  |                       |
| Cédula Jurídica           | 2200042154             |                                    | Nombre de Proveedor       | CAPACITACION Contra<br>Republica | loría General de la   |
| Departamento              | DCA                    |                                    | Nombre del<br>Responsable | Administrador Sistema            |                       |
| Nombre del<br>Responsable | Diego                  |                                    | Cédula de Identidad       |                                  |                       |
| ID de Usuario             |                        |                                    |                           |                                  |                       |
| 100 resultados 🗸          |                        |                                    |                           |                                  | Consultar             |
| Si desea asignar/modific  | ar el rol de usuari    | os de la institución, haga clic er | n el nombre del usuario.  |                                  |                       |
| ID de Usuario             | Cédula de<br>Identidad | Nombre del Responsable             | Departamento              | Desactivación<br>de ID           | Restauración de<br>ID |
| G2200042154013            | 0112650276             | Diego Vega González                | Gerencia General          | Desactivar                       |                       |
| G2200042154077            | 0113070004             | Juan Diego Retana Acosta           | Capacitacion              | Desactivar                       |                       |
| G2200042154078            | 0114140660             | Diego Arias                        | Capacitacion              | Desactivar                       |                       |
|                           |                        |                                    |                           | 3 resultade                      | os [ 1 de 1 páginas ] |

Al ingresar a la pantalla "Modificación de Información de Usuario", podrá consultar la información de contacto registrado por el propio usuario al registrarse. Además, al oprimir sobre el símbolo (+) en el título color rojo "División Contratación Administrativa" se desplegará el listado de roles que se podrá asignar al usuario.

| 💋 Modificación de Información de Usuario |                                                                                           |                                 |                                                     |  |  |  |  |
|------------------------------------------|-------------------------------------------------------------------------------------------|---------------------------------|-----------------------------------------------------|--|--|--|--|
| Información Básical                      |                                                                                           |                                 |                                                     |  |  |  |  |
| Cédula Jurídica                          | 2200042154                                                                                | Nombre de Institución           | CAPACITACION Contraloría General de la<br>Republica |  |  |  |  |
| [Información de Usuario]                 |                                                                                           |                                 |                                                     |  |  |  |  |
| Departamento                             | Capacitacion                                                                              | Nombre del Responsable          | Juan Diego Retana Acosta                            |  |  |  |  |
| Teléfono                                 | 33333333                                                                                  | Fax                             | 4444444                                             |  |  |  |  |
| Celular                                  | 2222-2222                                                                                 | e-mail                          | juretana1@racsa.go.cr                               |  |  |  |  |
| Roles del Usuario                        | * Al poner el cursor del mouse sobre el rol d<br>División Contratación Administrativa<br> | le usuario, se visualizará la e | xplicación del rol de usuario.                      |  |  |  |  |
|                                          |                                                                                           |                                 | Guardar Regresar                                    |  |  |  |  |

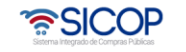

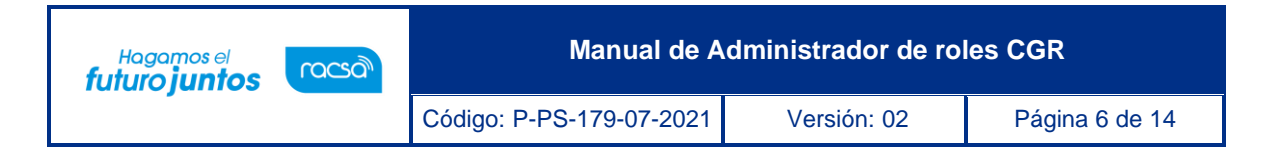

 Una vez que marque con su cursor el o los roles que se le asignarán o desactivarán al usuario, debe oprimir el botón "Guardar" lo que mostrará un mensaje de confirmación para realizar la acción. Se oprime "Aceptar" para continuar o "Cancelar" para no realizarlo.

| www.sico                                | n.go.cr.dice                                                                                                    | enc                                | ción   Consulta Ciudadanos   Mapa del Sitio         |  |  |
|-----------------------------------------|----------------------------------------------------------------------------------------------------|------------------------------------|-----------------------------------------------------|--|--|
| ¿Desea mo                               | odificar la información del usuario?                                                                                                    | a                                  | a - Administrador Sistema 🛛 💿 Gestión CGR           |  |  |
| Catálogo Bien                           | Acept                                                                                                    | ar Cancelar Ove                    | eedores   Compra por Catálogo                       |  |  |
| Modificación de                         | e Información de Usuario                                                                                                    |                                    |                                                     |  |  |
| [Información Básica]<br>Cédula Jurídica | 2200042154                                                                                                    | Nombre de Institución              | CAPACITACION Contraloría General de la<br>Republica |  |  |
| [Información de Usuario                 |                                                                                                    |                                    |                                                     |  |  |
| Departamento                            | Capacitacion                                                                                                    | Nombre del Responsab               | le Juan Diego Retana Acosta                         |  |  |
| Celular                                 | 2222-2222                                                                                                    | e-mail                             | juretana1@racsa.go.cr                               |  |  |
| Roles del Usuario                       | <ul> <li>Al poner el cursor del mouse sobre el rol of</li> <li>División Contratación Administrativa</li> <li>Secretaria</li> <li>Gerente</li> <li>Fiscalizador</li> <li>Asistente Técnico Jurídico(ATJ)</li> <li>Asistente división</li> <li>Administrador del módulo</li> </ul> | de usuario, se visualizará la<br>a | explicación del rol de usuario.                     |  |  |
|                                         |                                                                                                    |                                    | Guardar Regresar                                    |  |  |

 Al aceptar, la asignación de roles se hará efectiva una vez se firme o autentique la acción con su certificado digital, ingresando la contraseña y oprimiendo "Validar" de la misma manera en que lo hizo para iniciar sesión en la ventana que se muestra. Si oprime "Cerrar" no se realizará la asignación.

| mación Básica]<br>ula Jurídica | 22 Autenticación<br>© Tarjeta O Arc<br>Por favor seleccione el                                                                                                  | hivo<br>certificado: | (X)<br>ION Contraior   |
|--------------------------------|----------------------------------------------------------------------------------------------------|----------------------|------------------------|
|                                | C: Pin:                                                                                                    | Validar Cerrar       | Retana Acosta          |
|                                | 2222-2222                                                                                                    | e-mail               | juretana 1@racsa.go.cr |
| s del Usuario                  | Al poner el cursor del mouse     Oriveión Contratación     Oscretaria     Oscretaria     Oscretaria     Fiscalizador     Asistente Técnico     Ocasite división |                      |                        |

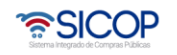

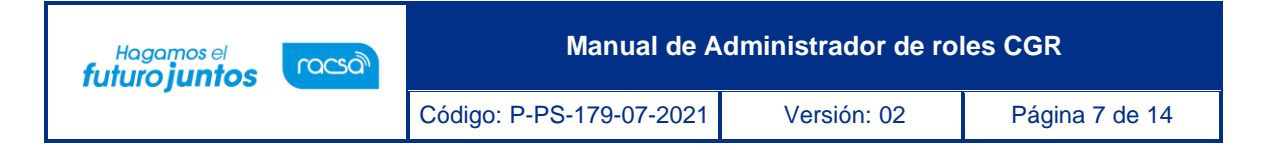

 Una vez autenticado se mostrará un mensaje confirmando lo realizado y los roles ya asignados o desactivados en caso contrario. Únicamente con este mensaje de confirmación podrá garantizar que el trámite se efectuó correctamente y podrá informar al usuario correspondiente que ya podrá utilizar los roles asignados.

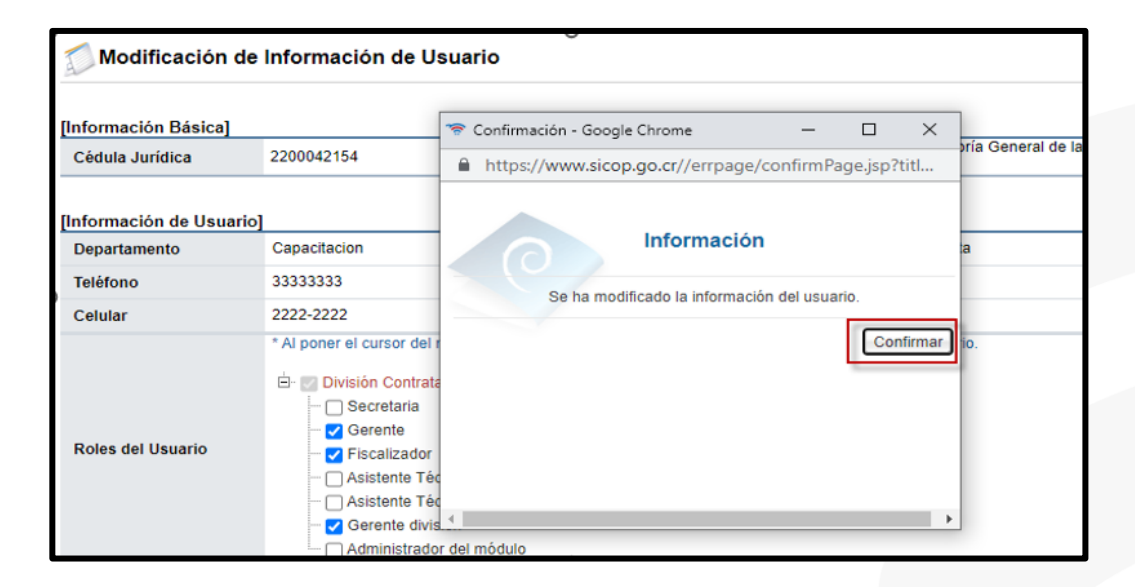

 El sistema lo regresará a la pantalla principal con el filtro del usuario tramitado. Podrá ingresar nuevamente en el nombre del usuario para consultar los roles asignados, o si fuese necesario repetir los pasos para deshabilitar alguno de ellos.

| Gestión de ID                                                                                                    | de Usuarios            |                          |                           |                                  |                       |
|----------------------------------------------------------------------------------------------------|------------------------|--------------------------|---------------------------|----------------------------------|-----------------------|
| Cédula Jurídica                                                                                                    | 2200042154             |                          | Nombre de Proveedor       | CAPACITACION Contra<br>Republica | aloría General de la  |
| Departamento                                                                                                    | DCA                    |                          | Nombre del<br>Responsable | Administrador Sistema            |                       |
| Nombre del<br>Responsable                                                                                               |                        |                          | Cédula de Identidad       |                                  |                       |
| ID de Usuario                                                                                                    | G2200042154            | 077                      |                           |                                  |                       |
| 10 resultados V<br>Si desea asignar/modificar el rol de usuarios de la institución, haga clic en el nombre del usuario. |                        |                          |                           |                                  |                       |
| ID de Usuario                                                                                                    | Cédula de<br>Identidad | Nombre del Responsable   | Departamento              | Desactivación<br>de ID           | Restauración de<br>ID |
| G2200042154077                                                                                                    | 0113070004             | Juan Diego Retana Acosta | Capacitacion              | Desactivar                       |                       |
|                                                                                                    |                        |                          |                           | 1 resultade                      | os [ 1 de 1 páginas   |

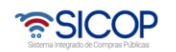

 Recuerde que el usuario a quién le asigna los roles deberá tener la sesión cerrada para que cuando ingrese ya pueda utilizar las funciones relacionadas a los roles, de lo contrario este debe cerrar sesión y volver a ingresar para refrescar los nuevos roles asignados o retirados.

#### 3. Desactivación de usuarios

്രമാന

Hagamos el **futuro juntos** 

En la misma pantalla para asignar los roles, el mismo usuario con el rol "Administrador del módulo" tiene la posibilidad de utilizar la función de "Desactivar" los usuarios de la institución en la DCA evitando que los mismos puedan iniciar sesión son su usuario de la CGR y no podrán utilizar el sistema. Al mismo tiempo cualquier usuario desactivado se puede restaurar nuevamente, y podrá continuar el uso de su usuario normalmente, no se perderá información o registros de los realizado dado que los usuarios en SICOP no podrán ser eliminados, solamente desactivados.

• En la pantalla "Gestión de ID de Usuarios", donde se consulta el listado de usuarios registrados, podrá oprimir el botón "Desactivar" para el usuario requerido.

| 🧊 Gestión de ID de Usuarios                  |                        |                                   |                           |                                  |                       |
|----------------------------------------------|------------------------|-----------------------------------|---------------------------|----------------------------------|-----------------------|
| Cédula Jurídica                              | 2200042154             |                                   | Nombre de Proveedor       | CAPACITACION Contra<br>Republica | loría General de la   |
| Departamento                                 | DCA                    |                                   | Nombre del<br>Responsable | Administrador Sistema            |                       |
| Nombre del<br>Responsable                    |                        |                                   | Cédula de Identidad       |                                  |                       |
| ID de Usuario                                |                        |                                   |                           |                                  |                       |
| 10 resultados 🗸                              |                        |                                   |                           |                                  | Consultar             |
| <ul> <li>Si desea asignar/modific</li> </ul> | ar el rol de usuario   | s de la institución, haga clic er | n el nombre del usuario.  |                                  |                       |
| ID de Usuario                                | Cédula de<br>Identidad | Nombre del Responsable            | Departamento              | Desactivación<br>de ID           | Restauración de<br>ID |
| G2200042154002                               | 0110430400             | Ronald Arguello                   | Proveeduría               | Desactivar                       |                       |
| G2200042154003                               | 0108330937             | Walter Araya Góchez               | Proveeduría               | Desactivar                       |                       |
| G2200042154004                               | 0107490791             | Nazira Montero Montero            | Proveeduría               | Desactivar                       |                       |
| G2200042154005                               | 0105130062             | Joaquin Gutierrez                 | Proveeduría               | Desactivar                       |                       |
| G2200042154006                               | 0113580161             | Daniela Jarquin Arguedas          | Proveeduría               | Desactivar                       |                       |
| G2200042154007                               | 0109610899             | Juan Manuel Delgado               | ті                        |                                  | Restaurar             |
| G2200042154008                               | 0401920686             | Adriana Delgado Fernández         | ті                        | Desactivar                       |                       |

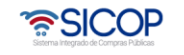

| Hagamos el<br><b>futuro juntos</b> | racsa | Manual de Administrador de roles CGR |             |                |  |  |  |
|------------------------------------|-------|--------------------------------------|-------------|----------------|--|--|--|
|                                    |       | Código: P-PS-179-07-2021             | Versión: 02 | Página 9 de 14 |  |  |  |

 Se mostrará el mensaje de confirmación para lo cual se debe de aceptar para continuar.

| www.sic                    | cop.go.cr dice         | B                                | nción   Con               | sulta Ciudadano      | os   Mapa del Sitio   |                       |
|----------------------------|------------------------|----------------------------------|---------------------------|----------------------|-----------------------|-----------------------|
| ¿Desea d                   | lesactivar la ID del   | usuario seleccionado?            | а                         | - Administr          | ador Sistema          | Gestión CG            |
| Catálogo Bien              |                        | Acepta                           | Cancelar                  | veedores             | Compra por            | <sup>-</sup> Catálogo |
| Gestión de ID              | de Usuarios            |                                  |                           |                      |                       |                       |
| Cédula Jurídica            | 2200042154             |                                  | Nombre de Proveedo        | r CAPACI<br>Republic | TACION Contra<br>ca   | loría General de la   |
| Departamento               | DCA                    |                                  | Nombre del<br>Responsable | Adminis              | trador Sistema        |                       |
| Nombre del<br>Responsable  |                        |                                  | Cédula de Identidad       |                      |                       |                       |
| ID de Usuario              |                        |                                  |                           |                      |                       |                       |
| 10 resultados 🗸            |                        |                                  |                           |                      |                       | Consultar             |
| o Si desea asignar/modific | car el rol de usuarios | s de la institución, haga clic e | n el nombre del usuario.  |                      |                       |                       |
| ID de Usuario              | Cédula de<br>Identidad | Nombre del Responsable           | Departamento              | , C                  | esactivación<br>de ID | Restauración de<br>ID |
| G2200042154002             | 0110430400             | Ronald Arguello                  | Proveeduría               |                      | Desactivar            |                       |
| G2200042154003             | 0108330937             | Walter Araya Góchez              | Proveeduría               |                      | Desactivar            |                       |

 El sistema habilita una ventana emergente "Ingreso de Causa de Decisión" para confirmar la desactivación (no será eliminado), ingresando una breve justificación en el campo "Causa de Decisión" para registro de la administración SICOP, no es de carácter público.

| 💋 Gestión de ID de                             | e Usu            | arios       |                        |                |           |                       |                       |
|------------------------------------------------|------------------|-------------|------------------------|----------------|-----------|-----------------------|-----------------------|
| Cédula Jurídica                                | 22000            | 🛜 SICOP -   | Google Chrome          | _              |           | TACION Contra         | aloría General de la  |
| Departamento                                   | DCA              | A https     | ://www.sicop.go.cr/use | mn/ct/UM_CTJ_C | FQ004.jsp | rador Sistema         |                       |
| Nombre del<br>Responsable                      |                  | R Ingre     | so de Causa de De      | cisión         | ~~2ICOF   |                       |                       |
| ID de Usuario                                  |                  | 10 -        |                        |                |           |                       |                       |
| 10 resultados 🗸                                |                  | Eliminar    | G2200042154002         |                |           |                       | Consultar             |
| <ul> <li>Si desea asignar/modificar</li> </ul> | el rol de        | Causa<br>de | Texto de justificación |                |           |                       |                       |
| ID de Usuario                                  | Cédula<br>Identi | Decisión    |                        |                |           | esactivación<br>de ID | Restauración de<br>ID |
| G2200042154002                                 | 011043           |             |                        | Desactiv       | ar Cerrar | Desactivar            |                       |
| G2200042154003                                 | 010833           |             |                        |                |           | Desactivar            |                       |
| G2200042154004                                 | 010749           | 0791 Na     | azira Montero Montero  | Proveeduría    |           | Desactivar            |                       |

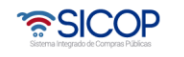

| Hagamos el<br><b>futuro juntos</b> | <i>f</i> azon | Manual de A              | dministrador de ro | oles CGR        |  |
|------------------------------------|---------------|--------------------------|--------------------|-----------------|--|
| -                                  |               | Código: P-PS-179-07-2021 | Versión: 02        | Página 10 de 14 |  |

• Al oprimir "Desactivar" se mostrará la ventana de confirmación de lo realizado y ya el usuario no podrá ingresar al sistema. Se debe oprimir "Confirmar" para continuar.

| 💋 Gestión de ID           | de Usua           | rios                                 |         |         |          |                        |                       |
|---------------------------|-------------------|--------------------------------------|---------|---------|----------|------------------------|-----------------------|
| Cédula Jurídica           | 22000             | 🛜 Confirmación - Google Chrome       | -       |         | $\times$ | ITACION Contra         | loría General de la   |
| Departamento              | DCA               | https://www.sicop.go.cr//errpage/con | nfirmPa | ge.jsp? | titl     | trador Sistema         |                       |
| Nombre del<br>Responsable |                   | Información                          |         |         |          |                        |                       |
| ID de Usuario             |                   | mormación                            |         |         |          |                        |                       |
| 10 resultados 🗸           |                   | Se ha desactivado el ID de us        | suario. |         |          |                        | Consultar             |
| Si desea asignar/modifi   | car el rol de     |                                      |         | Con     | firmar   |                        |                       |
| ID de Usuario             | Cédula<br>Identio |                                      |         | -       |          | Desactivación<br>de ID | Restauración de<br>ID |
| G2200042154002            | 011043            |                                      |         |         |          | Desactivar             |                       |
| G2200042154003            | 010833            |                                      |         |         |          | Desactivar             |                       |
| G2200042154004            | 010749            | 4                                    |         |         | •        | Desactivar             |                       |

 Se regresará al usuario a la pantalla inicial del listado de usuarios. Si la pantalla no se actualiza cambiando el botón de "Desactivar" a "Restaurar", se recomienda refrescar la pantalla oprimiendo el acceso del menú "Control de Usuarios de la Institución".

| Mi SICOP                                              | 🕖 Gestión de ID           | de Usuarios            |                                 |                           |                                 |                       |
|-------------------------------------------------------|---------------------------|------------------------|---------------------------------|---------------------------|---------------------------------|-----------------------|
| <ul> <li>Buzón de Documentos</li> </ul>               |                           |                        |                                 |                           |                                 |                       |
| <ul> <li>Información de la<br/>Institución</li> </ul> | Cédula Jurídica           | 2200042154             |                                 | Nombre de Proveedor       | CAPACITACION Contr<br>Republica | aloría General de la  |
| Control de Usuarios de la<br>Institución              | Departamento              | DCA                    |                                 | Nombre del<br>Responsable | Administrador Sistema           |                       |
|                                                       | Nombre del<br>Responsable |                        |                                 | Cédula de Identidad       |                                 |                       |
|                                                       | ID de Usuario             |                        |                                 |                           |                                 |                       |
|                                                       | 10 resultados 🗸           |                        |                                 |                           |                                 | Consultar             |
|                                                       |                           |                        |                                 |                           |                                 |                       |
|                                                       | Si desea asignar/modific  | ar el rol de usuario   | os de la institución, haga clic | en el nombre del usuario. |                                 |                       |
|                                                       | ID de Usuario             | Cédula de<br>Identidad | Nombre del Responsable          | e Departamento            | Desactivación<br>de ID          | Restauración de<br>ID |
|                                                       | G2200042154002            | 0110430400             | Ronald Arguello                 | Proveeduría               |                                 | Restaurar             |
|                                                       | G2200042154003            | 0108330937             | Walter Araya Góchez             | Proveeduría               | Desactivar                      |                       |
|                                                       | G2200042154004            | 0107490791             | Nazira Montero Montero          | Proveeduría               | Desactivar                      |                       |
|                                                       | G2200042154005            | 0105130062             | Joaquin Gutierrez               | Proveeduría               | Desactivar                      |                       |
|                                                       | G2200042154006            | 0113580161             | Daniela Jarquin Arguedas        | Proveeduría               | Desactivar                      |                       |
|                                                       | G2200042154007            | 0109610899             | Juan Manuel Delgado             | ті                        |                                 | Restaurar             |

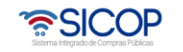

| Hagamos el<br><b>futuro juntos</b> | ര്ഭാണ | Manual de Administrador de roles Co |             | les CGR         |
|------------------------------------|-------|-------------------------------------|-------------|-----------------|
| -                                  |       | Código: P-PS-179-07-2021            | Versión: 02 | Página 11 de 14 |

 Todo usuario desactivado debe mostrar el botón "Restaurar" en caso de requerir que el mismo funcione normalmente en SICOP. Al oprimir este botón se mostrará una ventana de confirmación y se deberá aceptar para continuar.

| www.si                    | cop.go.cr dice                                   |                                  | enc                       | ión   Consulta Ciudadan          | os   Mapa del Sitio   |
|---------------------------|--------------------------------------------------|----------------------------------|---------------------------|----------------------------------|-----------------------|
| ¿Desea r                  | ¿Desea restaurar el ID del usuario seleccionado? |                                  |                           |                                  | Gestión CG            |
| tálogo Bien               |                                                  | Acepta                           | Cancelar                  | edores   Compra po               | r Catálogo            |
| 💭 Gestión de ID           | de Usuarios                                      |                                  |                           |                                  |                       |
| Cédula Jurídica           | 2200042154                                       |                                  | Nombre de Proveedor       | CAPACITACION Contra<br>Republica | aloría General de la  |
| Departamento              | DCA                                              |                                  | Nombre del<br>Responsable | Administrador Sistema            |                       |
| Nombre del<br>Responsable |                                                  |                                  | Cédula de Identidad       |                                  |                       |
| ID de Usuario             |                                                  |                                  |                           |                                  |                       |
| 10 resultados 🗸           |                                                  |                                  |                           |                                  | Consultar             |
| • Si desea asignar/modifi | car el rol de usuario                            | s de la institución, haga clic e | n el nombre del usuario.  |                                  |                       |
| ID de Usuario             | Cédula de<br>Identidad                           | Nombre del Responsable           | Departamento              | Desactivación<br>de ID           | Restauración de<br>ID |
| G2200042154002            | 0110430400                                       | Ronald Arguello                  | Proveeduría               |                                  | Restaurar             |
| G2200042154003            | 0108330937                                       | Walter Araya Góchez              | Proveeduría               | Desactivar                       |                       |
| G2200042154004            | 0107490791                                       | Nazira Montero Montero           | Proveeduría               | Desactivar                       |                       |

• Se mostrará la ventana emergente confirmado lo realizado y el usuario podrá ingresar de manera normal al sistema una vez se oprima "Confirmar".

| 💋 Gestión de ID c                             |                   |                                                       |                        |                       |
|-----------------------------------------------|-------------------|-------------------------------------------------------|------------------------|-----------------------|
|                                               |                   | 🛜 Confirmación - Google Chrome 🛛 🚽 🗙                  |                        |                       |
| Cédula Jurídica                               | 220004            | https://www.sicop.go.cr//errpage/confirmPage.jsp?titl | ITACION Contra<br>ca   | loría General de la   |
| Departamento                                  | DCA               | <u> </u>                                              | trador Sistema         |                       |
| Nombre del<br>Responsable                     |                   | Información                                           |                        |                       |
| ID de Usuario                                 |                   |                                                       |                        |                       |
| 10 resultados 🗸                               |                   | Se ha restaurado el ID del usuario.                   |                        | Consultar             |
| <ul> <li>Si desea asignar/modifica</li> </ul> | r el rol de       | Contirmar                                             |                        |                       |
| ID de Usuario                                 | Cédula<br>Identio |                                                       | )esactivación<br>de ID | Restauración de<br>ID |
| G2200042154002                                | 011043            |                                                       |                        | Restaurar             |
| G2200042154003                                | 010833            |                                                       | Desactivar             |                       |

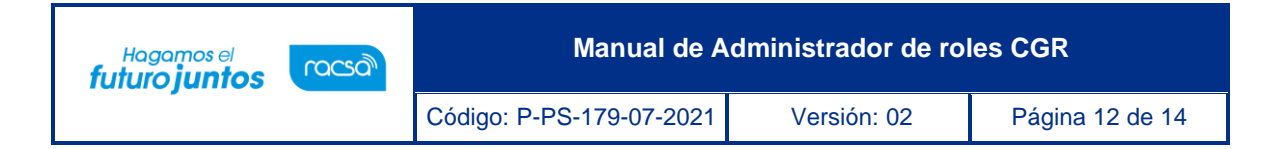

• El usuario se mostrará nuevamente como cuando se desactivó. Este proceso se puede realizar las veces que la institución lo considere necesario.

| 🗐 Gestión de ID d           | le Usuarios            |                                  |                           |                                                     |
|-----------------------------|------------------------|----------------------------------|---------------------------|-----------------------------------------------------|
| Cédula Jurídica             | 2200042154             |                                  | Nombre de Proveedor       | CAPACITACION Contraloría General de la<br>Republica |
| Departamento                | DCA                    |                                  | Nombre del<br>Responsable | Administrador Sistema                               |
| Nombre del<br>Responsable   |                        |                                  | Cédula de Identidad       |                                                     |
| ID de Usuario               |                        |                                  |                           |                                                     |
| 10 resultados 🗸             |                        |                                  |                           | Consultar                                           |
| • Si desea asignar/modifica | r el rol de usuario    | s de la institución, haga clic e | n el nombre del usuario.  |                                                     |
| ID de Usuario               | Cédula de<br>Identidad | Nombre del Responsable           | Departamento              | Desactivación Restauración de<br>de ID ID           |
| G2200042154002              | 0110430400             | Ronald Arguello                  | Proveeduría               | Desactivar                                          |
| G2200042154003              | 0108330937             | Walter Araya Góchez              | Proveeduría               | Desactivar                                          |
| G2200042154004              | 0107490791             | Nazira Montero Montero           | Proveeduría               | Desactivar                                          |

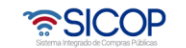

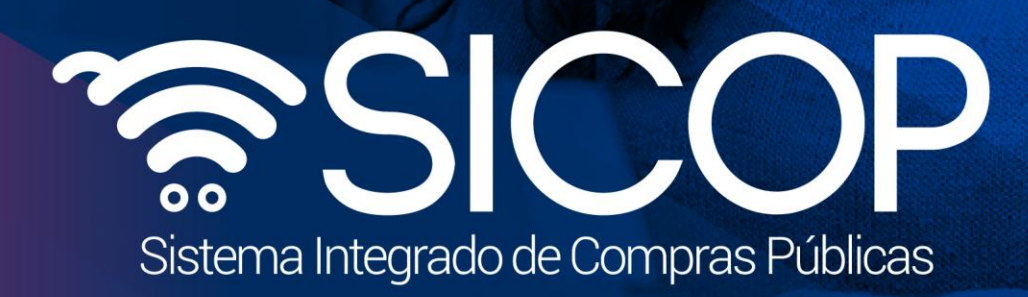

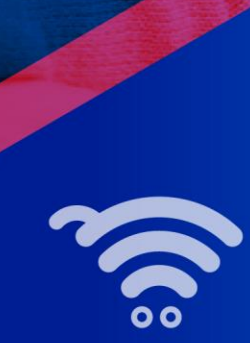

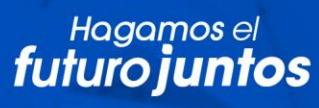

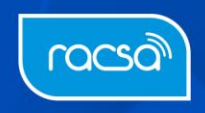